The World Health Organization (WHO) Regional Office for Europe, in Collaboration with the Ministry of Health Ukraine is supporting the Rivne SCI Centre in north western Ukraine to become a national referral hub for people with Spinal Cord Injury (SCI) and traumatic brain injury.

Therefore, the WHO is recruiting specialists in key clinical areas to support existing staff to develop their specialist skills and capacities, through the provision of training and technical support. The project is planned for a period of six months and each role requires travel to Ukraine.

WHO is recruiting for the following international consultants:

- 1. Rehabilitation Project Coordinator
- 2. Physiotherapist Consultant
- 3. Occupational Therapist Consultant
- 4. Clinical/ Neuro Psychologist Consultant
- 5. Physical Rehabilitation Medicine Physician Consultant
  - 6. Rehabilitation Nurse Consultant

For the specific job descriptions of each role, which include roles and responsibilities, please see attached Terms of References (TOR).

If you believe that you skills and experience match the requirements of the role, please submit your CV (created on WHO recruitment system) along with a separate cover letter by **September 6, 2022** to <u>eurorehab@who.int</u>.

Please state in the e-mail subject: application for (name of the position).

Only successful applicants will be contacted for written test and / or interview.

**Please Note:** The CV (referred as profile) submitted needs to be created on **WHO recruitment system** which is available

at: <u>https://careers.who.int/careersection/ex/jobsearch.ftl</u>. You will need to sign in (or need to register as a new user) and complete your profile. Following which you will need to download your profile / CV. To download your profile / CV information from the WHO website,

a. Please sign in the WHO Stellis account

(https://careers.who.int/careersection/ex/jobsearch.ftl),

b. Following above, you can access your profile through **one** of the following methods

• Click the down arrow beside your name, then click Profile; Or,

• Click the My Jobpage tab, then click on the Access my profile button on the right-hand side of the page.

Following one of the above methods, please see the print tab on the right-hand side of the page. You can print your profile and send us the scanned version; OR, download your profile as PDF.